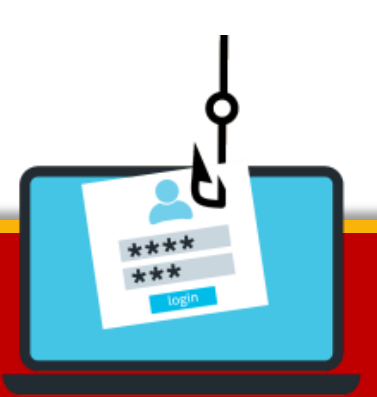

# **Phishing Attack**

# **Pentesting Guide**

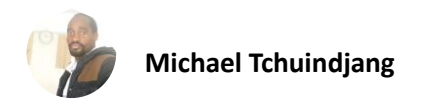

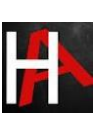

#### Table of Contents

| Abstract                           | 3  |
|------------------------------------|----|
| Introduction                       | 4  |
| Shellphish: A Phishing Tool        | 4  |
| Installation                       | 4  |
| Exploring Templates                | 6  |
| Weaponization for Twitter (X)      | 8  |
| Phishing Attack                    | 11 |
| WiFi Exploitation with WifiPhisher | 14 |
| Requirement                        | 14 |
| Wifiphisher Working                | 14 |
| Conclusion                         | 24 |
| References                         | 24 |

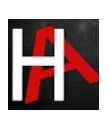

### Abstract

Phishing is a significant problem for many organizations, as attackers often use deceptive tactics to trick people into revealing sensitive information like passwords or financial details. Shellphish and Wifiphisher are two powerful tools that demonstrate how easy it can be for attackers to launch phishing attacks.

In this report, we'll explore these great tools used for phishing attacks and shed light on how phishing works. By understanding how these tools operate, we can better protect ourselves and our organizations from falling victim to such malicious schemes. Let's dive in and uncover the inner workings of phishing attacks.

Disclaimer: This report is provided for educational and informational purpose only (Penetration Testing). Penetration Testing refers to legal intrusion tests that aim to identify vulnerabilities and improve cybersecurity, rather than for malicious purposes.

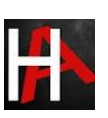

## **Introduction**

**Phishing** is probably one of the biggest issues for most organizations today, with network and endpoint defensive technology getting better and better, the bad guys aren't trying to go after the though route and instead of going for the low hanging fruit. Phishing is one of those issues where training the employees is your best defence – try your best to make sure they can spot a malicious email and make sure that they can report it easily so that appropriate action can be taken as quickly as possible. The train of thought behind saying this is that – it's beneficial to depend on multiple nodes of human intelligence to spot a potential threat, because even if one person spots and reports a phishing mail, it's possible to run mass searches and find who all were targeted by a campaign.

**Social engineering** is a very interesting subject to think about, in this context, it is basically using the victim's familiarity and habits against them. Human beings are creatures of habit, we are so used to certain things in our life that when faced with them, we don't think twice before acting on them. As an example; we are aware that there are a lot of attempts to by hackers to compromise social media accounts, so if one receives an email from your preferred social media site that there was an attempt to break into your account or an email to review your accounts security settings, most people will click on the link and log into their account to check what's going on. A hacker will use this against a victim, all they need to do is swap a real link with a malicious one.

In the first part of this report, we'll delve into Shellphish, which is one of the easiest ways to generate a malicious link. Then, in the second part, we'll explore WIFIphisher, a powerful tool for demonstrating WIFI-Phishing attacks.

# **Shellphish: A Phishing Tool**

Shellphish is an interesting tool that we came across that illustrates just how easy and powerful phishing tools have become today. The tool leverages some of the templates generated by another tool called SocialFish. The tool offers phishing templates for 18 popular sites, the majority are focused on social media and email providers. There is also an option to use a custom template if so desired.

#### Installation

Shellphish is fairly straight forward to install. It can be done on your Linux of choice; we will be using Kali. We fire up our Kali Linux and use the terminal to navigate to the desktop.

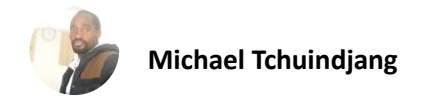

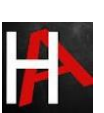

cd Desktop

We need to clone the ShellPhish from GitHub, the download link is provided below.

#### git clone https://github.com/thelinuxchoice/shellphish.git

This makes a folder named "shellphish" on our desktop. Let's check the folder and its contents.

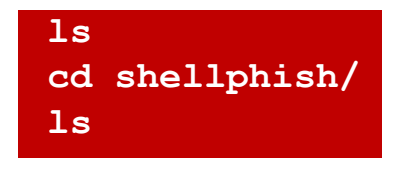

The next step is to change the permissions of the shellphish.sh file so that we as the admin can use it. We don't want everyone to have open access to it.

chmod 744 shellphish.sh

| <pre>root@kali:~/Desktop# git clone https://github.com/thelinuxchoice/she</pre> | ellphish.git |
|---------------------------------------------------------------------------------|--------------|
| Cloning into 'shellphish'                                                       | Û            |
| remote: Enumerating objects: 459, done.                                         |              |
| remote: Total 459 (delta 0), reused 0 (delta 0), pack-reused 459                |              |
| Receiving objects: 100% (459/459), 12.43 MiB   485.00 KiB/s, done.              |              |
| Resolving deltas: 100% (171/171), done                                          |              |
| <pre>root@kali:~/Desktop# cd shellphish/ &lt;</pre>                             |              |
| <pre>root@kali:~/Desktop/shellphish# ls</pre>                                   |              |
| LICENSE README.md shellphish.sh sites                                           |              |
| root@kali:~/Desktop/shellphish# chmod 744 shellphish.sh <                       |              |
| root@kal1:~/Desktop/shellphish#                                                 |              |
|                                                                                 |              |

And that's it, now we can launch our phishing tool

./shellphish.sh

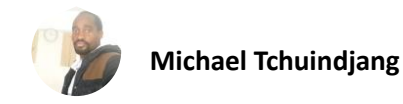

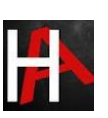

| <pre>root@kali:~/Desktop/shellphish# ./shellphish.sh </pre>                                                                                                    |
|----------------------------------------------------------------------------------------------------|
| I       I       I |
| .:.:. Phishing Tool coded by: @linux_choice .:.:.                                                                                                    |
| <pre>:: Disclaimer: Developers assume no liability and are not ::<br/>:: responsible for any misuse or damage caused by ShellPhish ::</pre>                                                                                                    |
| [01] Instagram[09] Origin[17] Gitlab[02] Facebook[10] Steam[18] Pinterest[03] Snapchat[11] Yahoo[19] Custom[04] Twitter[12] Linkedin[99] Exit[05] Github[13] Protonmail[06] Google[14] Wordpress[07] Spotify[15] Microsoft[08] Netflix[16] InstaFollowers                                                                                                    |
| [*] Choose an option:                                                                                                    |

#### Exploring Templates

ShellPhish offers us 18 prebuilt templates, we will look through 3 of them to get an idea of what someone on the receiving end looks at when they get a link generated by this tool.

Get the Instagram page. The platform needs no introduction. We can see what the malicious link leads to, the page it shows is very convincing and might easily fool someone who isn't paying attention.

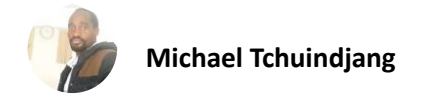

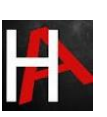

| $\leftrightarrow$ ×                | 🛈 🔒 https://e71e750d.ngrok.io/login.html 🗲 | … ☆ » |
|------------------------------------|--------------------------------------------|-------|
| Instagram<br>Find it for free on t | ne Windows Store.                          | GET   |
|                                    |                                            |       |
|                                    |                                            |       |
|                                    |                                            |       |
|                                    | Phone number, username, or email           |       |
|                                    | Password                                   |       |
|                                    | Log in                                     |       |
|                                    | Forgot password?                           |       |
|                                    | Danit have an account? Cign up             |       |
|                                    | Don't have an account? Sign up             |       |

Similarly, you can generate another duplicate page i.e NETFLIX as shown below.

| $\leftrightarrow$ × | (i) 🔒 https://8efac3dd.ngrok.io/login.html 🗲 | … ☆ » Ξ |
|---------------------|----------------------------------------------|---------|
| NETFLIX             |                                              |         |
| Sign In             |                                              |         |
| Email               |                                              |         |
| Password            |                                              |         |
|                     |                                              |         |
|                     |                                              | I       |
| Forgot your ema     | il or password?                              |         |
|                     | Sign In                                      |         |
| Remember            | rme                                          |         |

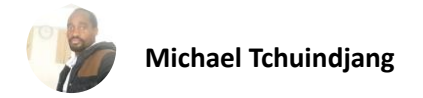

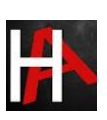

# Weaponization for Twitter (X)

Now we will see what the process of weaponizing a phishing link looks like.

Once again, let's start ShellPhish.

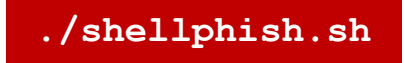

ShellPhish gives us a multitude of templates to choose from, all we need to do is follow the prompts the tool gives us.

We will choose the "Twitter template" for this demonstration.

#### 4

We will be choosing option 2 here and using the *Ngrok service* to host our phishing link, this is what gives us the HTTPS on our phishing pages. Just by choosing this option, the tool starts a php and Ngrok server and we have our phishing link presented to us.

#### 2

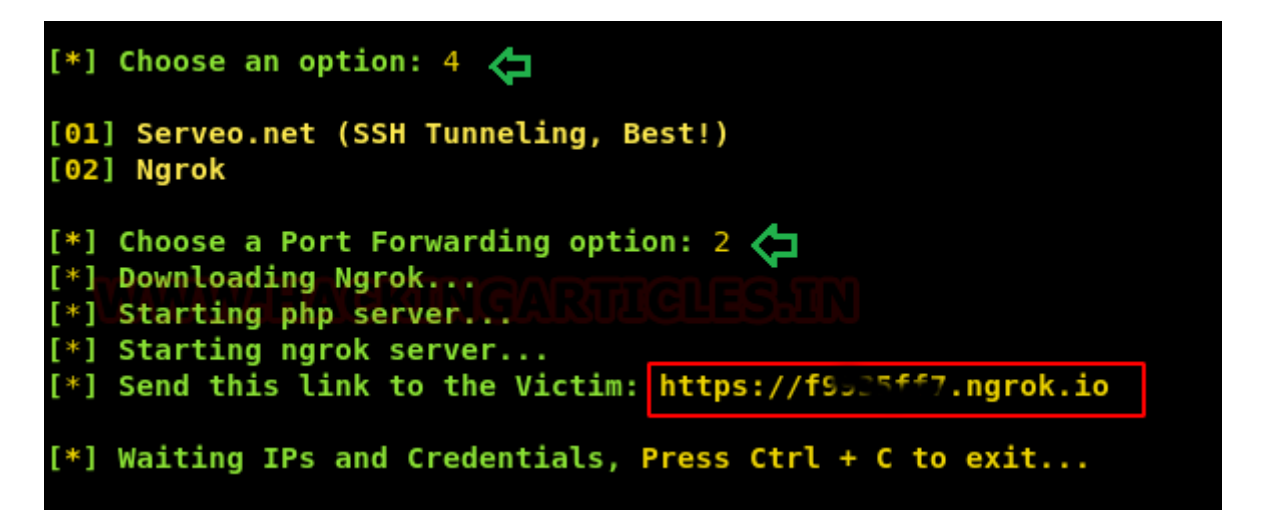

Now that we have our link, what do we do? What would a malicious actor do?

We won't put in too much work into what is about to happen next, it's more so to demonstrate a process that is commonly used. The first thing we need is an email sent by Twitter to a user to make them aware of a suspicious attempt to log in to their account and

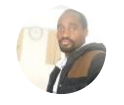

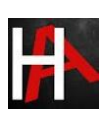

that they should secure their account by resetting their password. The catch here is that the user will first have to log into their account to reset their password.

Here is our email that conveys good intentions. Notice the "Reset Password" button.

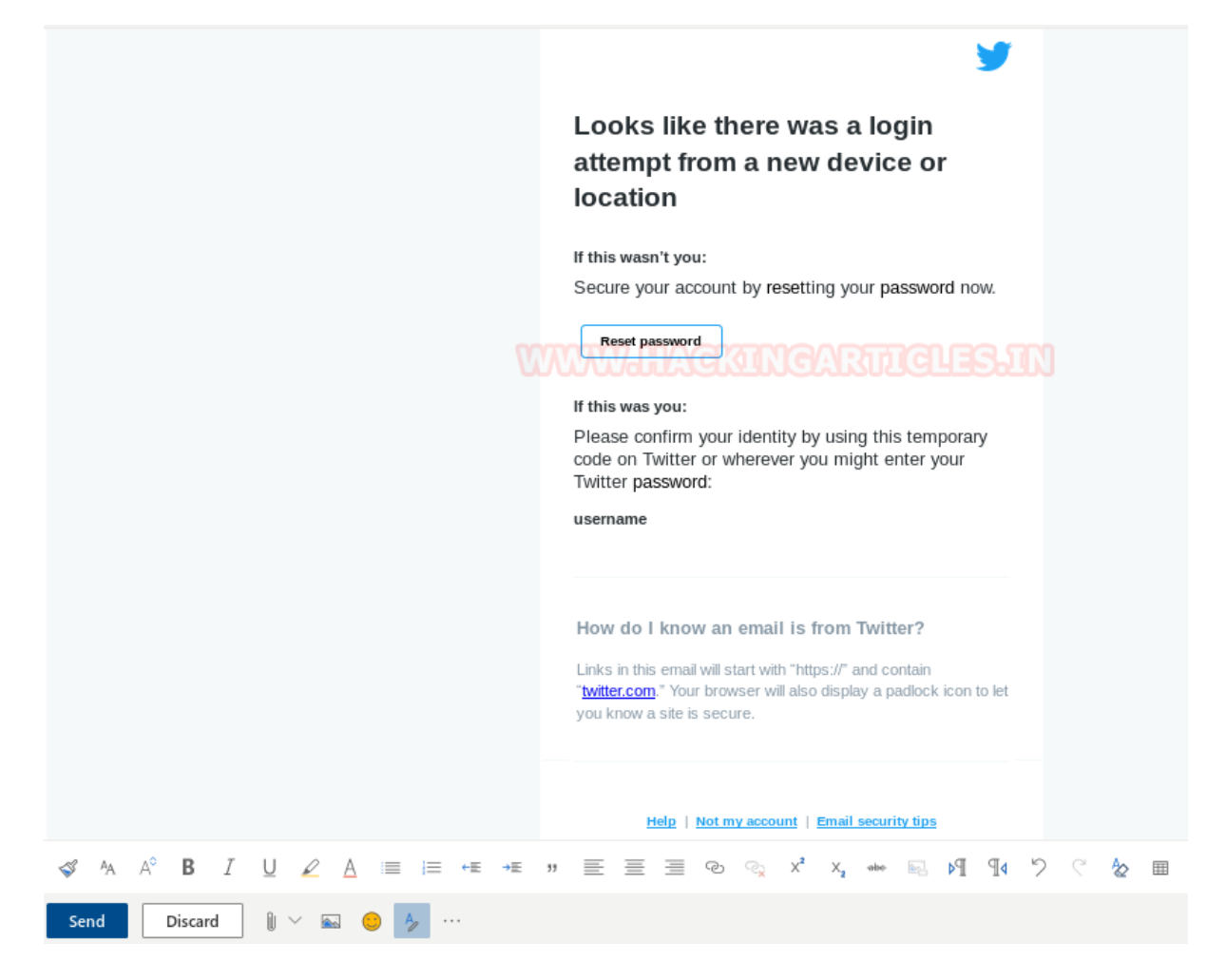

We delete the "Reset Password" button, highlight where it says "password" in the "Secure your account by resetting your password now.".

Click on the "Insert Hyperlink" function given in the formatting bar. We copy the link given to us by ShellPhish in the Kali terminal. See the section in the terminal that says, "Send this link to the victim: *https://f9935ff7.ngrok.io*". This link is pasted in the section that says, "Web address (URL)" and we click OK.

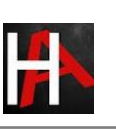

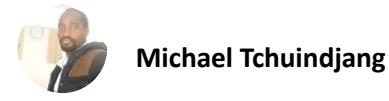

|                             | Looks like there was a login<br>attempt from a new device or<br>location                                                                |
|-----------------------------|----------------------------------------------------------------------------------------------------|
|                             | If this wasn't you:<br>Secure your account by resetting your password now.                                                              |
| Insert                      | link WHACKINGARTICLES IN                                                                                                    |
| passw                       | ord 🗢                                                                                                    |
| passw<br>Web add            | ord 🗲<br>dress (URL):                                                                                                    |
| passw<br>Web add<br>https:/ | dress (URL):                                                                                                    |
| passwe<br>Web add           | ord<br>dress (URL):<br>//7743c0e3.ngrok.io<br>OK Cancel                                                                                 |
| web add                     | ord<br>dress (URL):<br>//7743c0e3.ngrok.io<br>OK<br>Cancel<br>you know a site is secure.                                                |
| passwe<br>Web add           | ord<br>dress (URL):<br>//7743c0e3.ngrok.io<br>OK<br>Cancel<br>you know a site is secure.                                                |
| passwe<br>Web add           | ord<br>dress (URL):<br>//7743c0e3.ngrok.io<br>OK<br>Cancel<br>you know a site is secure.<br>Help   Not my account   Email security tips |

That's it, we now have our weaponized email, ready to be sent to our victim

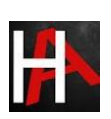

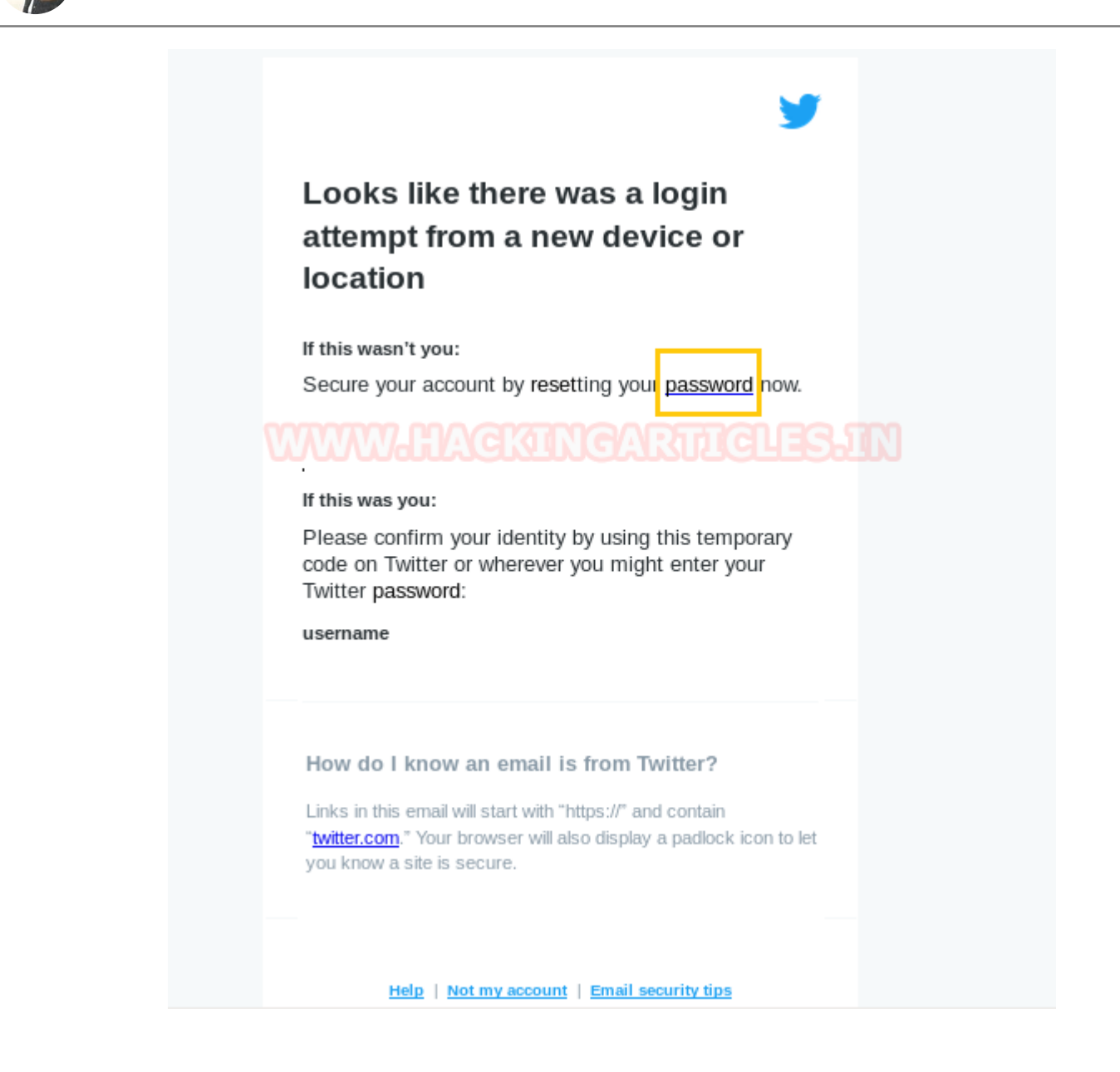

#### Phishing Attack

The victim has received the weaponized email, The moment the "password" link is clicked, the ShellPhish tool starts showing signs of activity. We can see that the tool gives us certain details like the IP of the victim, the browser they are using, the country and the city they reside in, etc.

Once the link is clicked, the victim is presented with a twitter page where they can enter their credentials to access their account so that they may change their password. We have volunteered to be the victim in this demonstration and are entering our account email "raj@gmail.com" and password "12345wetrtt"

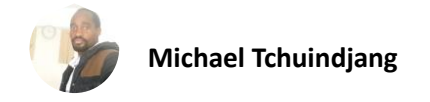

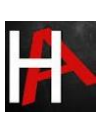

| $\rightarrow$ G | ③ ▲ https://f9935ff7.ngrok.io/login.html | ··· ☆ »             |
|-----------------|------------------------------------------|---------------------|
|                 |                                          | Language: English 👻 |
|                 |                                          |                     |
| Log in          | to Twitter                               |                     |
| Phone, em       | nail or username                         |                     |
| Password        |                                          |                     |
| Log in          | Remember me · Forgot password?           |                     |
| New to Twitte   | er? Sign up now »                        |                     |
|                 |                                          |                     |

The moment we click on the "Log in" button, we are redirected to the actual Twitter (X) site. Seems harmless right?

| 🍠 Twitter. It's what's happe 🗙 🕂            |       |     |  |  |  |  |
|---------------------------------------------|-------|-----|--|--|--|--|
| ← → C ① / ▲ https://twitter.com <           | ··· ☆ | ≫ ≡ |  |  |  |  |
| Log in                                      |       |     |  |  |  |  |
| See what's happening in the world right now |       |     |  |  |  |  |
| Join Twitter today.                         |       |     |  |  |  |  |
| Sign Up                                     |       |     |  |  |  |  |
| Log in                                      |       |     |  |  |  |  |
| C Follow your interests.                    |       |     |  |  |  |  |
| OO Hear what people are talking about.      |       |     |  |  |  |  |

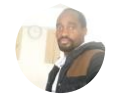

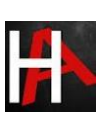

Now for the scary part, the credentials the victim entered have been ferried away to the malicious actor in plain text. Lo and behold! The tool proudly announces, "Credentials Found!".

You can see the account name and password in plain text. The thing that really stood out was the line that tells us the currency used in the country the victim resides in, we'll leave it to you to figure out why that is.

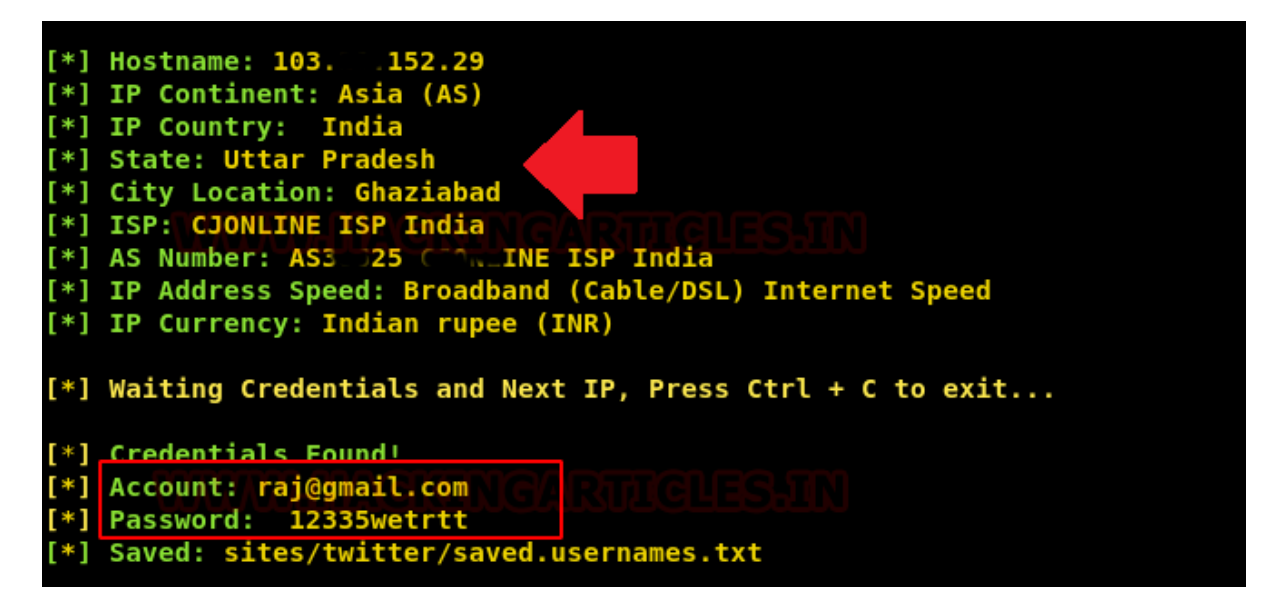

Declarations: This article is posted only for educational purpose to spread awareness among people from being trapped in Phishing attack.

This tool shows us how easy phishing attacks have become to execute and depending on how determined a malicious actor is, there is a lot of creativity that they can put into making the email look as legitimate as possible. Just to give you an idea of how serious the issue of phishing is, according to a recent report -3.4 billion fake emails are sent out daily!

Email firewalls mostly depend on threat intel or on the strength of their filters which dictate how much scrutiny they exercise on each email that hits a domain and how quick they can be to deem an email malicious.

The problem is that, if you don't set the strength of these filters to a balanced setting, they will flag and block more emails than you would want, making the email firewall admins phone blow up. Not to mention the amount of business that will be hindered.

So, that's why internal human intelligence is a big tool at our disposal when it comes to spotting malicious emails. There are many free resources to educate your employees and peers on how to spot a malicious email, this is one of those resources and probably one of the best ones around – <u>https://phishingquiz.withgoogle.com/</u>

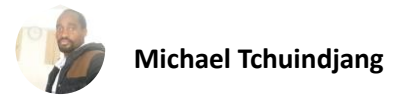

# WiFi Exploitation with WifiPhisher

Wifiphisher is a security tool that mounts automated victim-customized phishing attacks against WiFi clients in order to obtain credentials or infect the victims with malware. It is primarily a social engineering attack that unlike other methods it does not include any brute forcing. It is an easy way for obtaining credentials from captive portals and third-party login pages (e.g. in social networks) or WPA/WPA2 pre-shared keys.

Requirement

- Kali Linux.
- Two WiFi adapter; one that supports AP mode and another that supports monitor mode.

# Wifiphisher Working

After achieving a man-in-the-middle position using the Evil Twin or KARMA attack, Wifiphisher redirects all HTTP requests to an attacker-controlled phishing page.

From the victim's perspective, the attack makes use in three phases:

- 1. **The victim is being deauthenticated from her access point**. Wifiphisher continuously jams all of the target access point's WiFi devices within range by forging "De-authenticate" or "Disassociate" packets to disrupt existing associations.
- 2. Victim joins a rogue access point. Wifiphisher sniffs the area and copies the target access point's settings. It then creates a rogue wireless access point that is modeled by the target. It also sets up a NAT/DHCP server and forwards the right ports. Consequently, because of the jamming, clients will eventually start connecting to the rogue access point. After this phase, the victim is MiTMed. Furthermore, Wifiphisher listens to probe request frames and spoofs "known" open networks to cause automatic association.
- 3. **The victim is being served a realistic specially customized phishing page**. Wifiphisher employs a minimal web server that responds to HTTP & HTTPS requests. As soon as the victim requests a page from the Internet, wifiphisher will respond with a realistic fake page that asks for credentials or serves malware. This

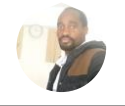

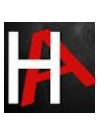

page will be specifically crafted for the victim. For example, a router config-looking page will contain logos of the victim's vendor. The tool supports community-built templates for different phishing scenarios.

#### Let's start!!!

Open the terminal in your Kali Linux and type the following command to download wifiphisher from GitHub.

#### git clone https://github.com/wifiphisher/wifiphisher.git

**root@kali:~#** git clone https://github.com/wifiphisher/wifiphisher.git

Once it gets downloaded, run the python file to install its setup and dependencies as shown below:

cd wifiphisher/
python setup.py install

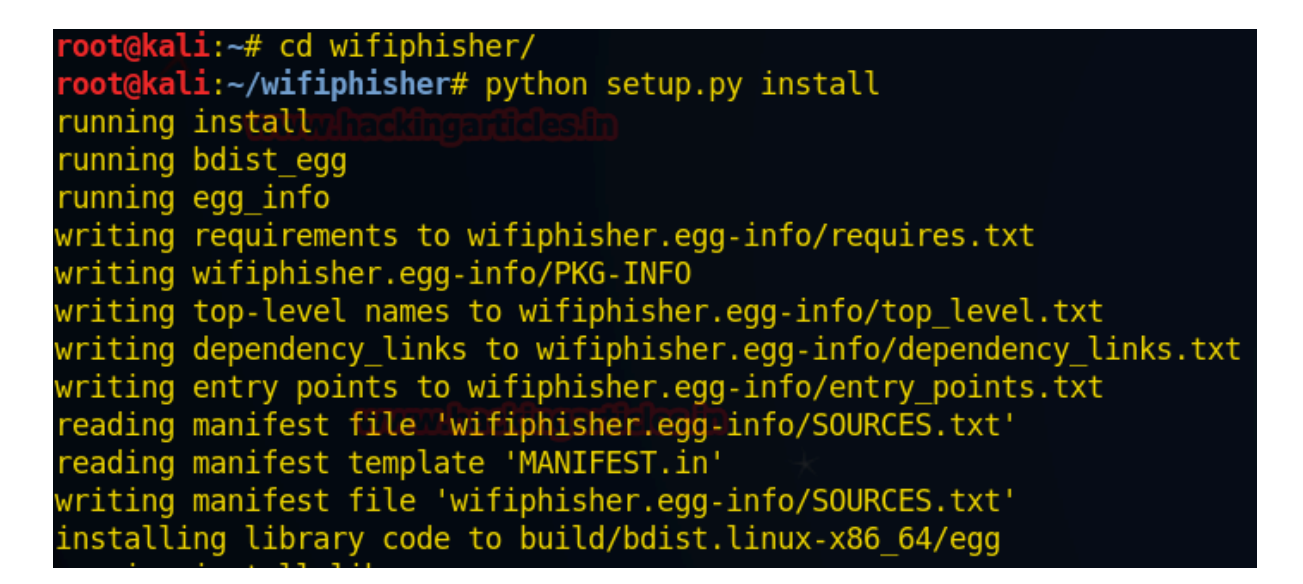

Now run the script by typing **wifiphisher** on the terminal to launch a wifi-phishing attack which as similar as social engineering.

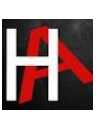

| roo | t@kali:~# wifiphisher                                                       |
|-----|-----------------------------------------------------------------------------|
| [*] | Starting Wifiphisher 1.3GIT ( https://wifiphisher.org ) at 2017-10-20 11:08 |
| [+] | Selecting wlan1 interface for the deauthentication attack                   |
| [+] | Selecting wlan0 interface for creating the rogue Access Point               |
| [+] | Changing wlan0 MAC addr (BSSID) to 00:00:00:76:a0:ac                        |
| [+] | Changing wlan1 MAC addr to 00:00:00:f6:a8:d3                                |
| [*] | Cleared leases, started DHCP, set up iptables                               |

Here it will fetch all interfaces as shown in the given image and let an attacker choose any one ESSID/BSSID of the target network and try to trap victim by performing phishing. It will also perform both Evil Twin and KARMA attacks.

From the list of the interface, I had targeted "iball-baton" to trap the victim connect from it.

| Options: [Esc] Quit [Up Arrow] Move Up [Down Arrow] Move Down                          |                                                                                                    |                                                                                                    |  |  |  |  |  |
|----------------------------------------------------------------------------------------|----------------------------------------------------------------------------------------------------|----------------------------------------------------------------------------------------------------|--|--|--|--|--|
| ESSID                                                                                  | BSSID CH PWR ENCR                                                                                                    | CLIENTS VENDOR                                                                                        |  |  |  |  |  |
| <mark>iBall-Baton</mark><br>Rose<br>Tenda_53E810<br>dlink<br>TP-LINK_3280<br>NETGEAR05 | 00         00         00         00         WPA/WPS           3c · Le: 04: 32: 80: 3b         1         60% WPA2/WPS           .2.20: 1 · 57: e8: 10         8         58% WPA           .2.20: 1 · 57: e8: 10         8         58% WPA           .2.20: 1 · 57: e8: 10         8         58% WPA           .2.20: 1 · 57: e8: 10         8         58% WPA           .2.20: 1 · 57: e8: 10         8         58% WPA           .2.20: 2 · 57: e8: 10         8         54% WPA/WPS           .2.20: 2 · 57: 2 · 6         54% WPA/WPS | 0Shenzhen MTC0D-Link International0Tenda Technology0D-Link International0Tp-link Technologies0Netgear |  |  |  |  |  |

After that you will get 4 phishing scenarios to trap your target as given below:

- 1. Firmware Upgrade page
- 2. Network Manager connect
- 3. Browser plugin update
- 4. Oauth login Page

Now let's go through each phishing scenario one by one starting from the 1<sup>st</sup> option.

**Firmware Upgrade page:** A router configuration page without logos or brands asking for WPA/WPA2 password due to a Firmware Upgrade page.

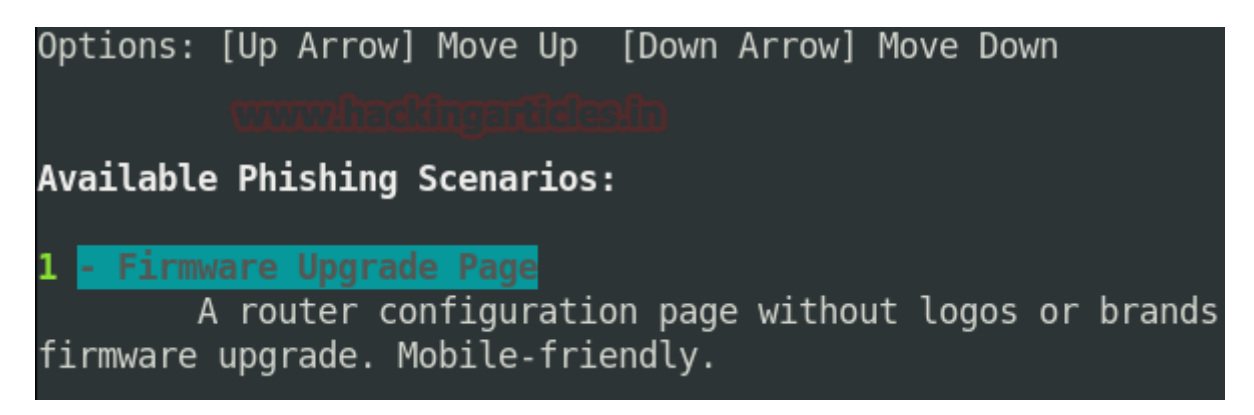

Now when the victim will open his browser Firefox he will get a phishing page to upgrade the firmware that needs WPA/WPA2 password for installing a new version of firmware.

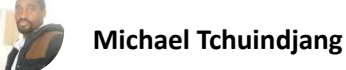

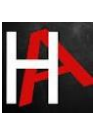

The victim may consider it as an official notification and go for upgrading by submitting his WIFI password. As the victim enter the password for WPA/WPA2 and click on start upgrade, he will get trap into a fake upgrade process.

|   | Router Confi       | iguration Page        | × +                   |              |             |                  |              |    | —            |     |
|---|--------------------|-----------------------|-----------------------|--------------|-------------|------------------|--------------|----|--------------|-----|
| ← | → C' 🏠             | (i) 🎽 🖞               | www.msftconne         | cttest.com/r | 🛛 🖒         | <b>Q</b> Search  | $\mathbf{F}$ | ىر | <b>   </b> \ | 🗊 🦉 |
|   |                    |                       |                       |              |             |                  |              |    |              |     |
|   | Setup <del>-</del> | Wireless <del>-</del> | Security <del>-</del> | Access Re    | striction - | Administration - | Status -     |    |              |     |

#### Firmware Upgrade

A new version of the Shenzhen MTC firmware (1.0.12) has been detected and awaiting installation. Please review the following terms and conditions and proceed.

#### Terms And Conditions:

Start Upgrade

Following image is pretending to the victim that firmware is being upgraded don't close the process until it completed while at the background the attacker has captured the WPA/WPA2 password.

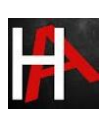

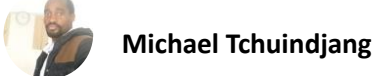

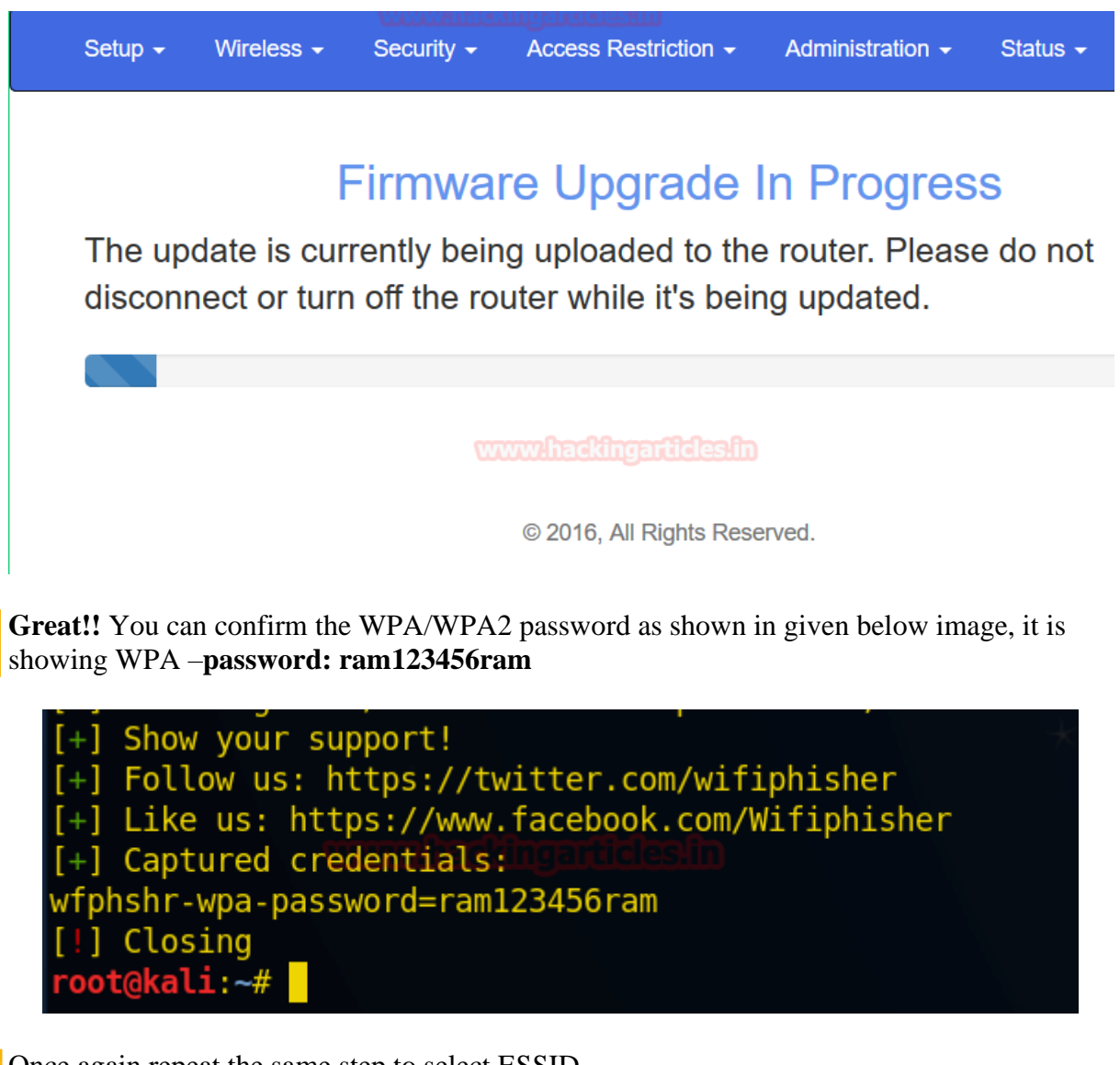

Once again repeat the same step to select ESSID.

| Options: [Esc] Quit [Up Arrow] Move Up [Down Arrow] Move Down                          |          |                                                                                                    |                                                                                                    |  |  |  |  |  |  |
|----------------------------------------------------------------------------------------|----------|----------------------------------------------------------------------------------------------------|----------------------------------------------------------------------------------------------------|--|--|--|--|--|--|
| ESSID                                                                                  | BSSID CH | PWR ENCR                                                                                                    | CLIENTS VENDOR                                                                                                    |  |  |  |  |  |  |
| <mark>iBall-Baton</mark><br>Rose<br>Tenda_53E810<br>dlink<br>TP-LINK_3280<br>NETGEAR05 | 00:16    | 100%         WPA/WPS           60%         WPA2/WPS           58%         WPA           54%         WEP           54%         WPA2/WPS           54%         WPA2/WPS           54%         WPA2/WPS | <ul> <li>O Shenzhen MTC</li> <li>O D-Link International</li> <li>O Tenda Technology</li> <li>O D-Link International</li> <li>O Tp-link Technologies</li> <li>O Netgear</li> </ul> |  |  |  |  |  |  |

Now let us go through another phishing scenario from the  $2^{nd}$  option.

**Network Manager Connect:** Imitates the behavior of the network manager. This templates show's chrome "connection Failed" page and displays a network manager window through the page asking for the pre=shared key. Currently, the network managers of windows and Mac Os are supported.

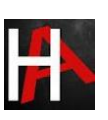

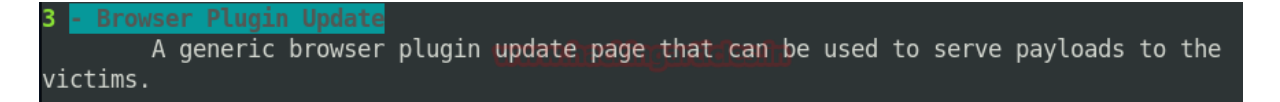

Now when the victim will open browser, he will get a fake page for "connection failed" and moreover a fake window for the network manager.

Here target will click on "connect" to reconnect with the interface.

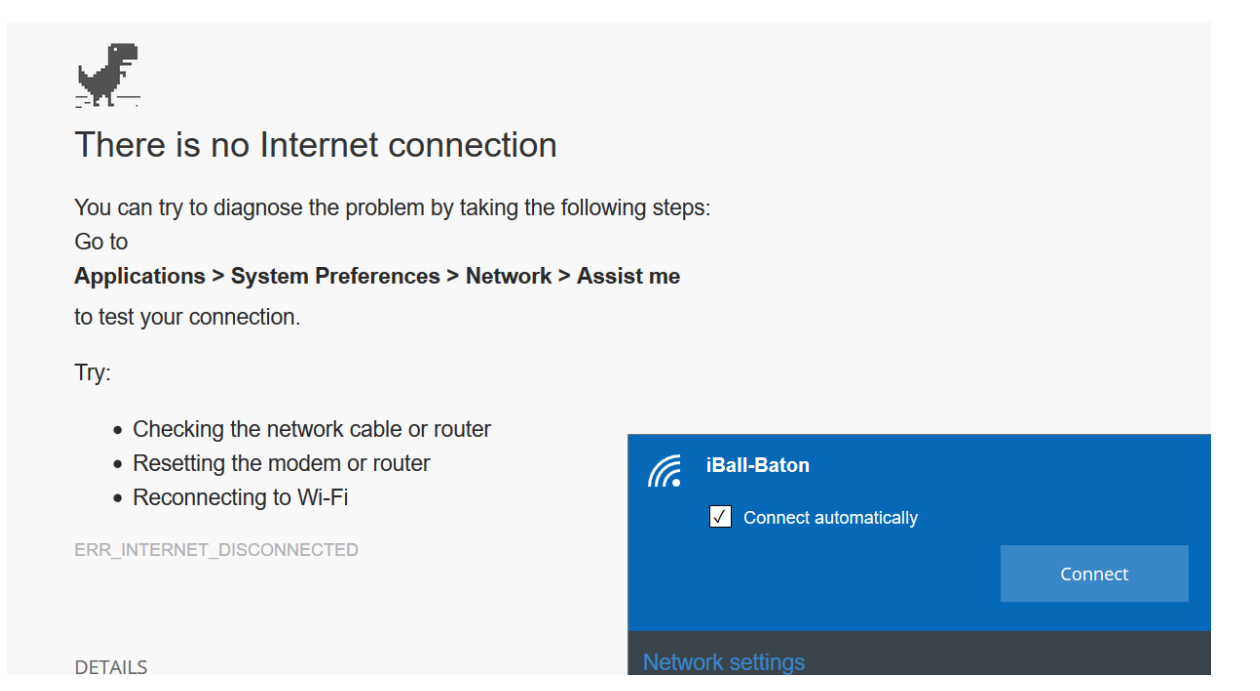

It asks to enter the password for connection with the selected interface while at the background the attacker will capture the WPA/WPA2 password.

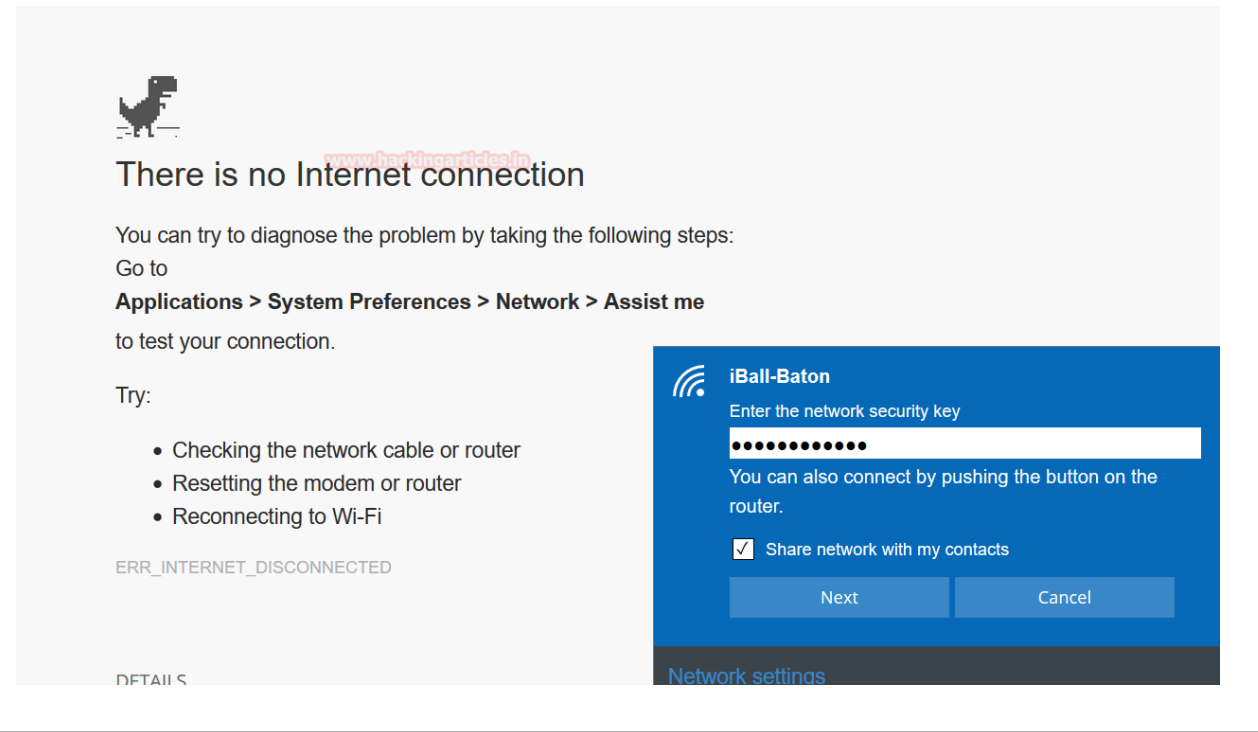

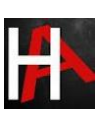

**Great!!** Again you can confirm the WPA/WPA2 password as shown in given below image, it has captured WPA –**password: ram123456ram** 

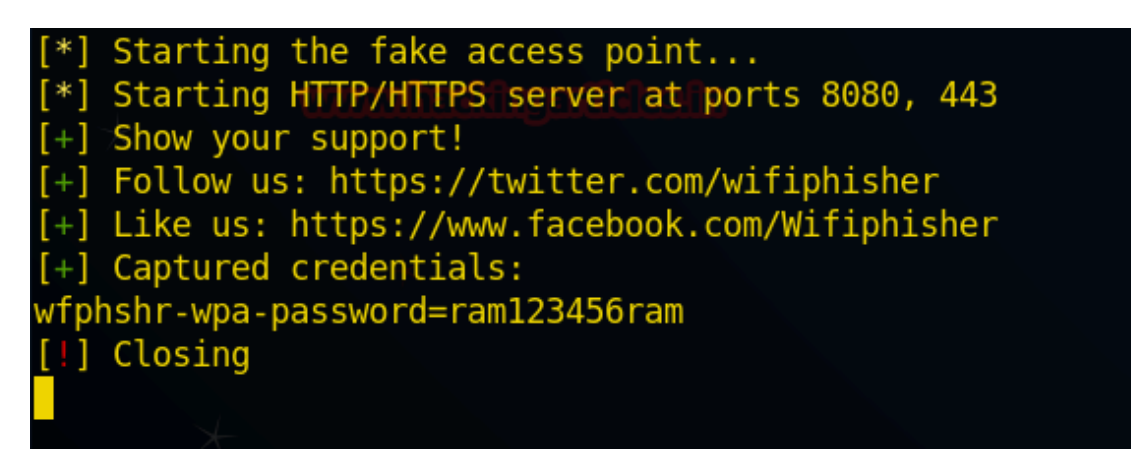

Repeat the same step to choose ESSID for the attack.

| Options: [Esc] Quit [Up Arrow] Move Up [Down Arrow] Move Down                          |                                                                                                    |                            |                                                                                   |                                                                                                    |  |  |  |  |  |
|----------------------------------------------------------------------------------------|----------------------------------------------------------------------------------------------------|----------------------------|-----------------------------------------------------------------------------------|----------------------------------------------------------------------------------------------------|--|--|--|--|--|
| ESSID                                                                                  | BSSID C                                                                                                    | CH F                       | PWR ENCR                                                                          | CLIENTS VENDOR                                                                                                    |  |  |  |  |  |
| <mark>iBall-Baton</mark><br>Rose<br>Tenda_53E810<br>dlink<br>TP-LINK_3280<br>NETGEAR05 | 00:16 C:14<br>3c:1e:0 7:80:3b<br>c8:3a 5:e8:10<br>c4:12: 7:50:c9<br>60:e7:2 .92:32:80<br>e0:40:00:a0.9b:3c | 6<br>1<br>8<br>1<br>1<br>6 | 100% WPA/WPS<br>60% WPA2/WPS<br>58% WPA<br>54% WEP<br>54% WPA2/WPS<br>54% WPA/WPS | <pre>0 Shenzhen MTC<br/>0 D-Link International<br/>0 Tenda Technology<br/>0 D-Link International<br/>0 Tp-link Technologies<br/>0 Netgear</pre> |  |  |  |  |  |

**Browser plugin update:** A generic browser plugin update page that can be used to serve payloads to the victims.

```
3 - Browser Plugin Update
A generic browser plugin update page that can be used to serve payloads to the
victims.
```

It will create a .exe payload and run multi handler in the background for reverse connection of the victim system.

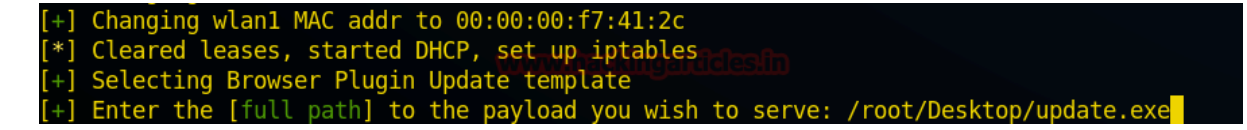

Now when the victim opens browser, he will get another fake page for Update plugins as shown in the given image. here is recommended to update the flash player which is outdated.

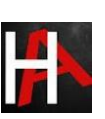

| 🦁 Plugin Manager 🛛 🗙 🕂                                                                                                    | >                       | × |
|----------------------------------------------------------------------------------------------------|-------------------------|---|
| $\leftarrow$ $\rightarrow$ C $\clubsuit$ (i) www.msftconnecttest.com/redime (ii) $\sim$ S                                                    | ☆ 🔍 Search 🕹 🗡 🛝 🗊 👳    | ≡ |
| ${igodoldsymbol{ O}}$ You must log in to this network before you can access the Internet.                                                    | Open Network Login Page | × |
| Plugin Manager                                                                                                    |                         | ^ |
| Update Your Plugins                                                                                                    |                         |   |
| Keeping your plugins up to date helps your browser ru                                                                                        | un safely and smoothly. |   |
|                                                                                                    |                         |   |
| Plugin Status                                                                                                    |                         |   |
| Plugin                                                                                                    | Status Action           |   |
| Flash Player<br>Flash Player is a lightweight browser plug-in and rich Internet<br>application runtime that delivers consistent and engaging | et Outdated Update Now  | ~ |

Now when the victim will click on **Update Now**, it will start downloading an update.exe file into a victim's system which is nothing but an exe backdoor file for making unauthorized access in his system.

| 父 Download Fi | ile Info —                                              |  |  |  |  |  |  |
|---------------|---------------------------------------------------------|--|--|--|--|--|--|
| URL           | http://www.msftconnecttest.com/static/update/update.exe |  |  |  |  |  |  |
| Category      | Programs ~ +                                            |  |  |  |  |  |  |
| Save As       | Downloads\Programs\update.exe ~                         |  |  |  |  |  |  |
|               | Remember this path for "Programs" category              |  |  |  |  |  |  |
|               | Downloads\Programs\                                     |  |  |  |  |  |  |
| Description   |                                                         |  |  |  |  |  |  |
|               | Download Later Start Download Cancel                    |  |  |  |  |  |  |

Awesome!! The attacker will get the reverse connection of the target's system, from given below image you can see it has open meterpreter session 1.

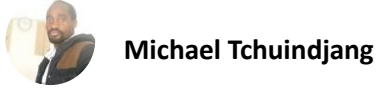

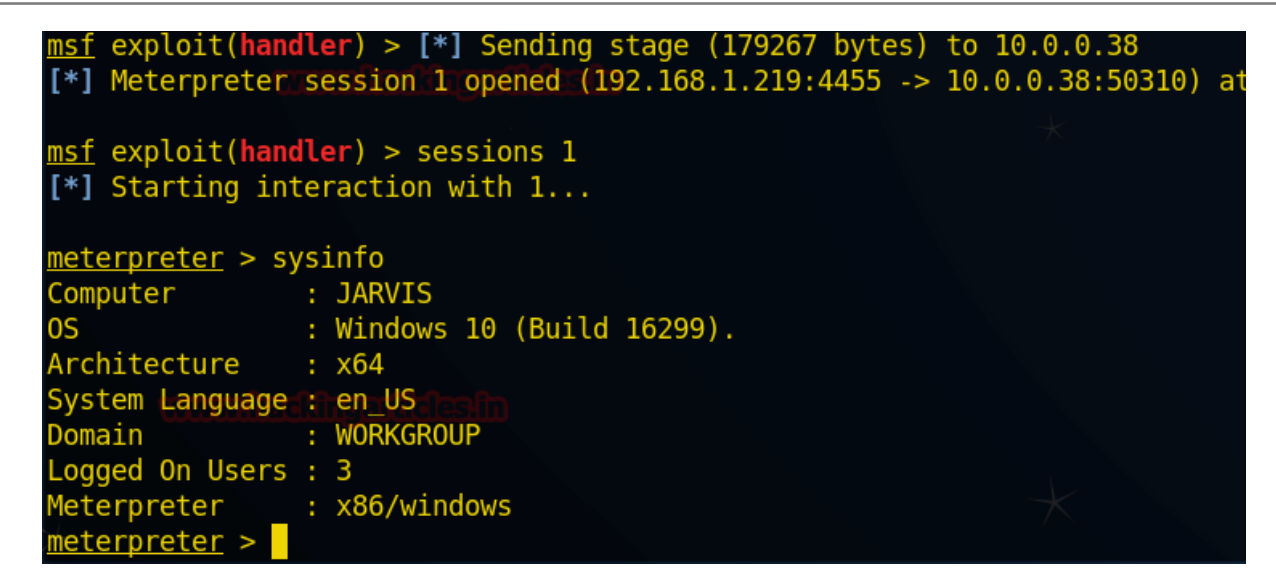

Repeat the same step to choose ESSID for the attack.

| ( | Options: [Esc] Quit [Up Arrow] Move Up [Down Arrow] Move Down          |                                         |              |                                                           |                                                               |                                         |                                                          |                       |                                                                                                    |
|---|------------------------------------------------------------------------|-----------------------------------------|--------------|-----------------------------------------------------------|---------------------------------------------------------------|-----------------------------------------|----------------------------------------------------------|-----------------------|----------------------------------------------------------------------------------------------------|
|   | ESSID                                                                  |                                         |              | BSSID                                                     | СН                                                            | PWR                                     | ENCR                                                     | CLI                   | ENTS VENDOR                                                                                                    |
|   | <mark>iBall-B</mark><br>Rose<br>Tenda_5<br>dlink<br>TP-LINK<br>NETGEAR | aton<br>vnnodum<br>3E810<br>_3280<br>05 | t hypotikkes | 00:16<br>3c:10<br>c8:3a:<br>c4:12<br>60:e3:27<br>e0:46:22 | 2 2 2 3 4 6<br>33 8:10 8<br>7: 0:c9 1<br>92 32:80 1<br>0:33 6 | 100%<br>60%<br>58%<br>54%<br>54%<br>54% | WPA/WPS<br>WPA2/WPS<br>WPA<br>WEP<br>WPA2/WPS<br>WPA/WPS | 0<br>0<br>0<br>0<br>0 | Shenzhen MTC<br>D-Link International<br>Tenda Technology<br>D-Link International<br>Tp-link Technologies<br>Netgear |

Now move forward with its last option i.e. 4<sup>th</sup> option.

**OAuth Login Page:** A free WIFI service asking for a Facebook credential to authenticate using OAuth.

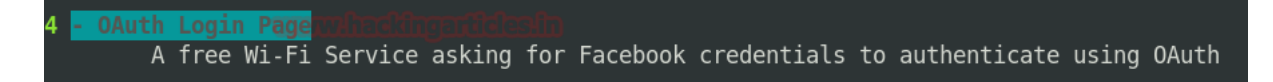

At this time when the victim will open a browser, he may get trap into phishing page set as "Get Connect to the Internet For free" as shown in the given image.

So, when the victim will enter his Facebook credential for accessing free internet, he will get trap in that phishing attack.

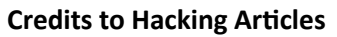

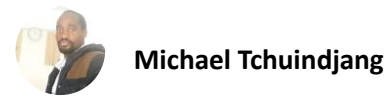

| Wi-Fi Service                                  | www.ee.Xustug     |                |                  |                 |     |       | · 🛛   | $\times$ |
|------------------------------------------------|-------------------|----------------|------------------|-----------------|-----|-------|-------|----------|
| $\leftarrow$ $\rightarrow$ C $\textcircled{a}$ | 🛈 💋 www.msftconne | ecttest.com/re | ♥ ☆              | <b>Q</b> Search |     | ± ≯ ⊫ | \ 🗉 ២ | Π        |
|                                                |                   |                |                  |                 |     |       |       |          |
|                                                |                   |                |                  |                 |     |       |       |          |
| Get c                                          | connec            | ted t          | to the           | e In            | ter | net   | for   |          |
| 0010                                           |                   | LU U U         |                  | • • • • •       |     |       |       |          |
|                                                |                   | T              | ee               |                 |     |       |       |          |
|                                                |                   | Asimple, no f  | rills Wi-Fi serv | vice.           |     |       |       |          |
|                                                |                   |                |                  |                 |     |       |       |          |
|                                                |                   |                |                  |                 |     |       |       |          |
|                                                |                   |                |                  |                 |     |       |       |          |
|                                                | L L               | Login using I  | Facebook         |                 |     |       |       |          |
|                                                |                   | rai@hackingar  | ticles in        |                 |     |       |       |          |
|                                                |                   | rajendetangar  |                  |                 |     |       |       |          |
|                                                |                   | hackingantick  |                  |                 |     |       |       |          |
|                                                |                   |                |                  |                 |     |       |       |          |
|                                                |                   |                | Login            |                 |     |       |       |          |
|                                                |                   |                |                  |                 |     |       |       |          |
|                                                |                   | -              |                  |                 |     |       |       |          |
|                                                |                   | lern           | ns of Usage      |                 |     |       |       |          |

Here you can see a victim enters a username with password and click on the login for the Facebook connection he got an error message meanwhile attacker has capture victim's Facebook credentials.

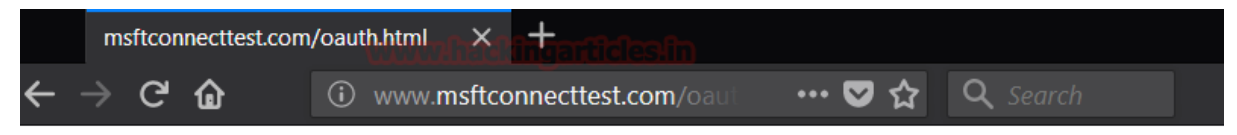

Oops, an error occured! Our engineers were notified. Please be patient as we are working on it.

www.hackingarticles.in

**Wonderful!!** An attacker successfully traps the victim and fetched his Facebook account credential.

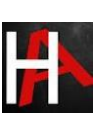

# **Conclusion**

Hence, one can make use of these commands as a cybersecurity professional to assess vulnerabilities on systems and keep these systems away from threat.

# **<u>References</u>**

- <u>https://www.hackingarticles.in/shellphish-a-phishing-tool/</u>
- <u>https://www.hackingarticles.in/wifi-exploitation-wifiphisher/</u>
- <u>https://phishingquiz.withgoogle.com/</u>